## راهنماي درخواست حق التحقيق مقالات

براي درخواست حق التحقيق مقالات به طريق ذيل عمل كنيد:

- ابتدا با وارد کردن آدرس: <u>http://pajooheshyar.sums.ac.ir</u> وارد سایت پژوهشیار شوید.
- ۲. سپس به منظور ورود به پروفایل شخصی خود، آیکون ورود به سامانه را انتخاب و نام کاربری و رمز خود را وارد نمایید.

| اطلاعاتی سوالات متداول                                                                                                    | الماند کمپارچ امور بژوشی دانتماد علوم زنگی شیراز، بژومیگر صفحه اصل بانک های                                                                                                    |  |  |
|----------------------------------------------------------------------------------------------------|----------------------------------------------------------------------------------------------------|--|--|
| ورود به سامانه 🕂 😩 ثبت :                                                                                                    |                                                                                                    |  |  |
| 😧 درخواست های پشتیبانی 🕢                                                                                                    | 🤤 فرم ها - آیین نامه ها                                                                                                    |  |  |
| جهت پشتیبانی، درخواست پشتیبانی خود را از این قسمت ارسال نمایید.                                                                                                    | فرم ها و آیین نامه های مورد نیاز خود را از این قسمت مشاهده و دریافت تمایید.                                                                                                    |  |  |
|                                                                                                    |                                                                                                    |  |  |
| جستجو - مشاهده همه                                                                                                    | جستجو - مشاهده همه                                                                                                    |  |  |
| <b>نحوه ثبت مطالعات گزارش موردی</b><br>F هاه پیش<br>پژوهشگر ارجمند به منظور ثبت مطالعات گزارش موردی خود لطفا صرفا از سیستم طرح های غیر<br>پایان نامه ای اقدام فرموده و نوع مطالعه را مشاهده ای – توصیفی | یزوهشگر ارجمند؛ به منظور دستر <b>می به سامانه کارآزمایی بالیتی ایران</b><br>پژوهشگر ارجمند؛ به منظور دسترمی به سامانه مرکز ثبت کارآزمایی بالینی ایرانی از<br>طریق اینترنت خارج دانشگاه و آدرمی پایین اقدام بفرمایید.<br>/https://irct.behdasht.gov.ir |  |  |
| نحوه دسترسی به سامانه تشویق مقالات<br>۴ ماه پیش                                                                                                    |                                                                                                    |  |  |
| پژوهشگران محترم به منظور ارسال مقالات واجد حق التحقيق لطفا از منوی سمت راست سامانه<br>پژوهشبار،زیر منوی ثبت فعالیتها و عملکرد من، بخش تولید علم ، ماژول د                                               | ۱۴۰٬۳/۰۴/۲۷ - نحوه دسترسی به سامانه تشویق مقالات                                                                                                    |  |  |
|                                                                                                    | پژوهشگران محترم به منظور ارسال مقالات واجد حق التحقيق لطفا از منوی سمت<br>راست سامانه پژوهشیارزیر منوی ثبت فعانیتها و عملکرد من، بخش تولید علم ،<br>ماژول درخواست حق التحقیق اقدام بفرمایید.                                                          |  |  |

۳. پس از ورود به سامانه، گزینه «پژوهشگر اصلی» و سپس «ثبت فعالیت ها و مقالات من» را انتخاب نمایید.

| ? 📔 🤨        | \$ ■ *                |              |             | ِ جستجو   | < herte sign of the strates to a state of the states and states and states and states and states and states |
|--------------|-----------------------|--------------|-------------|-----------|----------------------------------------------------------------------------------------------------|
|              |                       |              |             |           | جستجو                                                                                                    |
|              |                       |              |             |           | ) خانه                                                                                                    |
|              |                       |              |             | م جستجو Q | 🔢 دانشگاه >                                                                                                 |
| کد دانشجویی  |                       | عنوان فارسى  | کد طرح      | کد رهگیری | 📃 دانشکده/مرکز                                                                                              |
| کد دانشجویی  |                       | عنوان فارسی  | کد طرح      | کد رهگیری | 🛄 پژوهشگر اصلی 🗸                                                                                            |
| شماره همراه  | پست الکترونیک         | نام خانوادگی | نام         | کد ملی    | 🌮 🛛 همه ی طرح های من                                                                                        |
| شماره همراه  | پست الکترونیک         | نام خانوادگی | نام         | کد ملی    | + ثبت طرح جدید                                                                                              |
|              |                       |              |             |           | 📰 ثبت فعالیت ها و مقالات من                                                                                 |
|              |                       |              |             |           | 😂 🗴 پرداختی به من                                                                                           |
| ( <b>_</b> ) | B                     | ()           | 87          |           | 📰 مشاهده فعالیت های پژوهشی                                                                                  |
| رويدادها     | فرم ها - آیین نامه ها | اطلاع رسانی  | دسترسی سریع | برچسب ها  | مديريت پژوهانه 🗮                                                                                            |
|              |                       |              |             |           | 💼 مقاله منتج از طرح 🗧                                                                                       |
|              |                       |              |             |           | · · · · · · · · · · · · · · · · · · ·                                                                       |

<sup>۴</sup>. به منظور درخواست حق التحقیق، پس از انتخاب گزینه «درخواست حق التحقیق»، روی قسمت «ثبت مقاله جدید» کلیک کنید و اطلاعات فرم درخواستی را بر اساس سامانه منبع یاب و اصل مقاله تکمیل و ارسال نمایید.

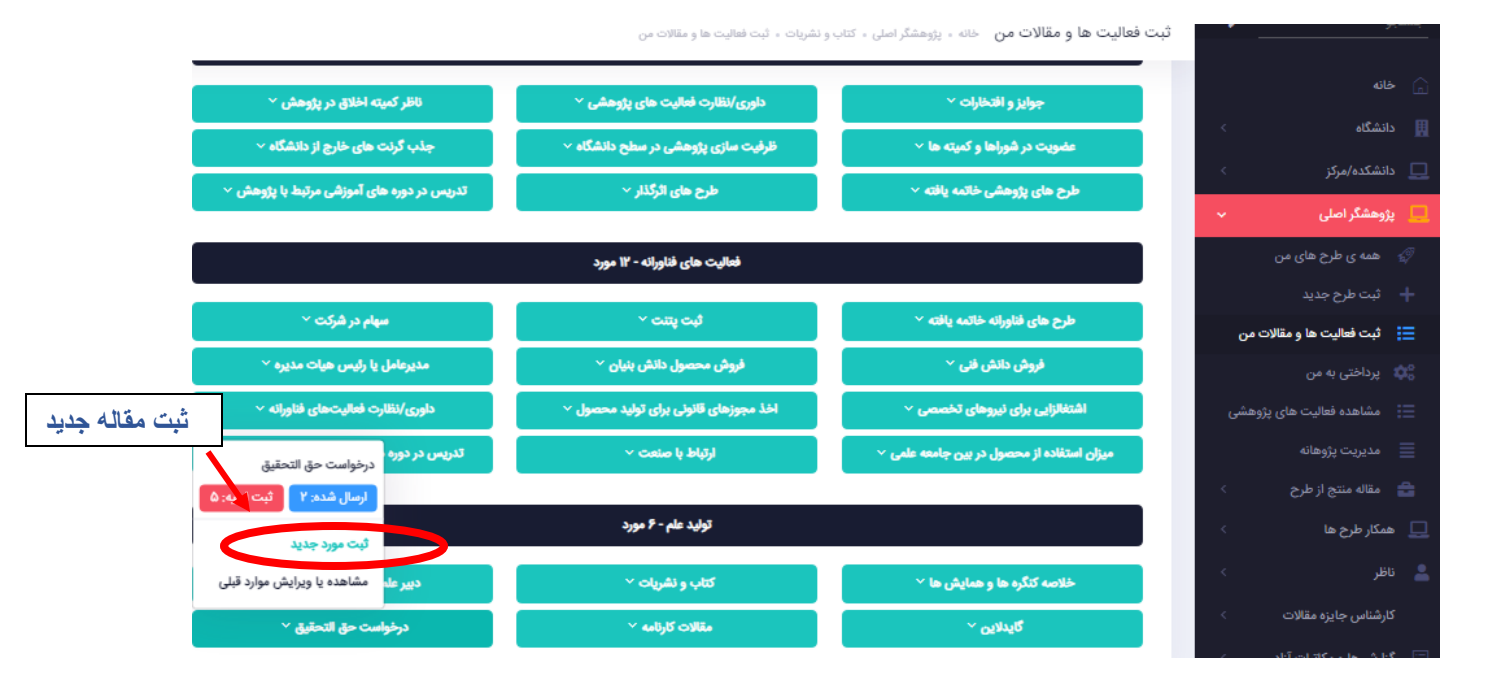

## پیگیری و ویرایش موارد قبلی

به منظور پیگیری و ویرایش مدارک ثبت شده جهت حق التحقیق مقاله، در همین بخش از گزینه «مشاهده و ویرایش موارد قبلی» وارد شوید .

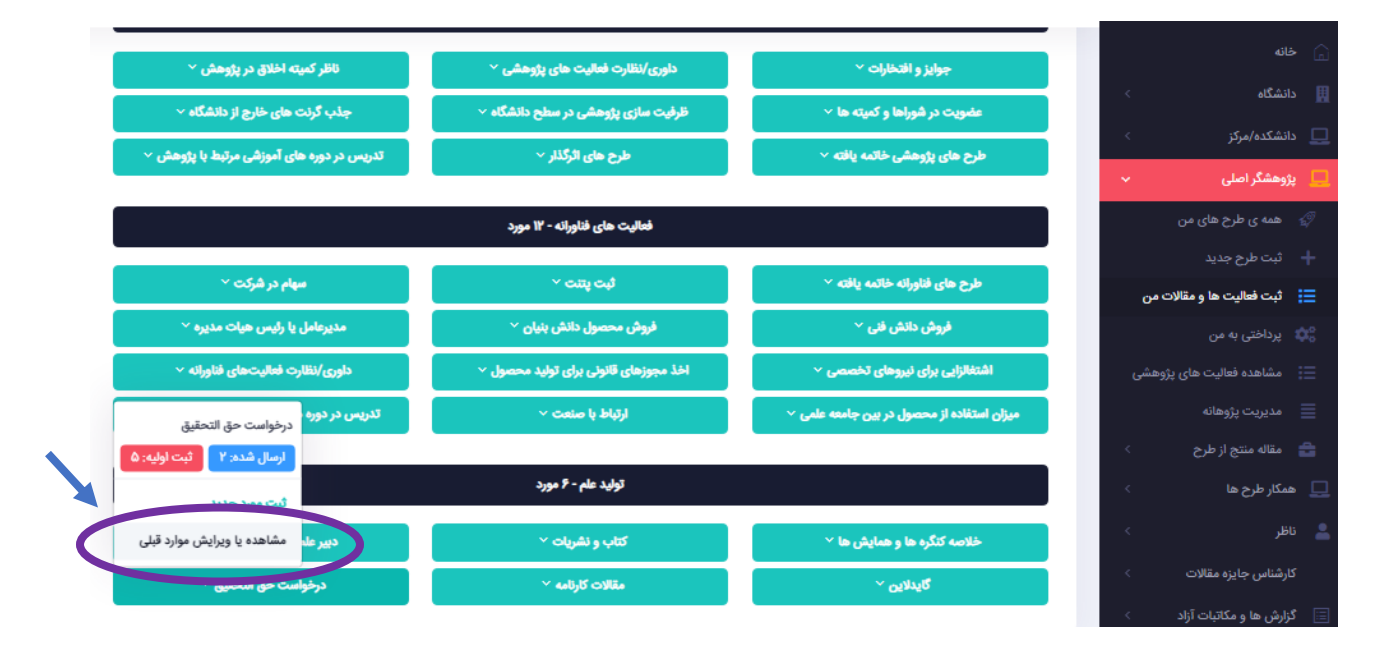

در این بخش مقالات ثبت شده قابل مشاهده می باشد، لذا به منظور ویرایش یا پیگیری مدرک مورد نظر می توان از دو گزینه زیر اقدام نمایید.

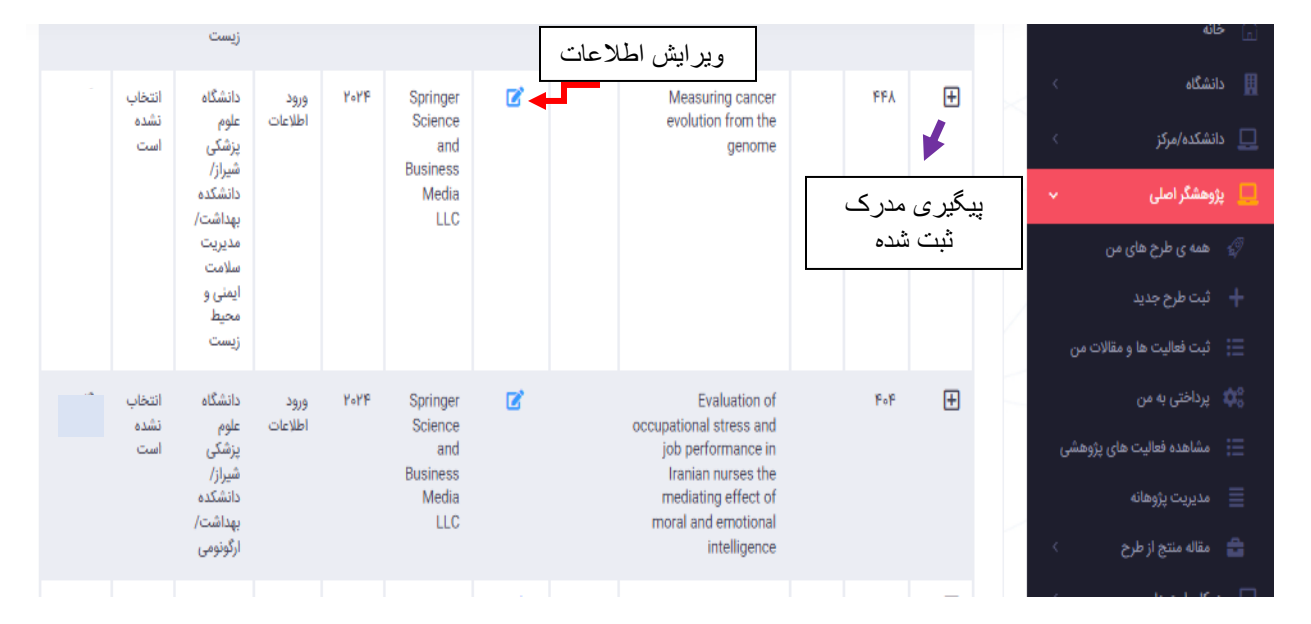

به منظور پیگیری مدارک ثبت شده، پس از انتخاب علامت "+" ، گزینه گردش کاری مقاله را انتخاب نمایید.

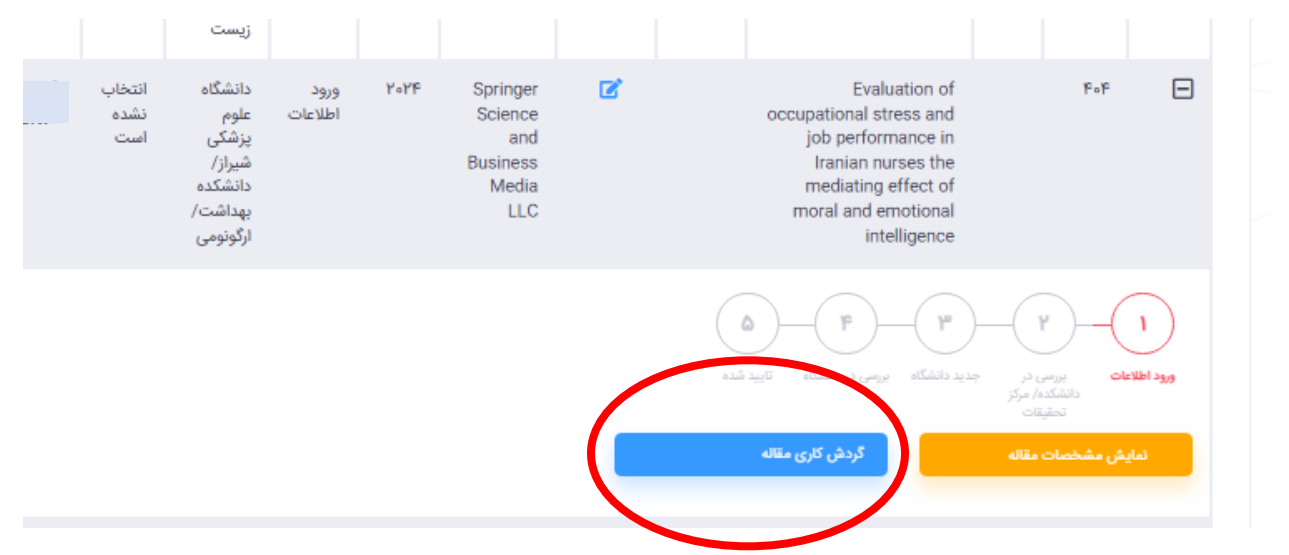

در صورت **رد مقاله،** در بخش پیگیری مدرک یا گزینه "+" توضیحات کارشناس قابل مشاهده می باشد.

درخواست اصلاح مدرک: همچنین در صورتیکه مستندات و یا اطلاعات مقاله نیاز به تکمیل دارد، به منظور اصلاح به اقدام کننده درخواست حق التحقیق بازگردانده شده و همزمان درخواست اصلاح برای کاربر مربوطه پیامک می گردد، در این خصوص به منظور مشاهده پیام مربوطه با انتخاب گزینه "+" ، گردش کاری را کلیک نموده و توضیحات کارشناس مربوطه را مشاهده و در بخش ویرایش اطلاعات درخواستی را تکمیل نمایید.

جهت کسب اطلاعات بیشتر با واحد علم سنجی دانشگاه به شماره های ۷۴۵۷، ۷۳۸۳ تماس حاصل فرمایید.

3